Sie bekommen das Deutschlandticket zu einem ermäßigten Preis von 25 Euro, da Sie der Nürnberg-Pass haben. So erfolgt die Bestellung:

- 1. **Onlineshop** über meinabo.vag.de aufrufen oder den QR-Code scannen.
- Auf "Deutschlandtickets" klicken und "Deutschlandticket Nürnberg-Pass" wählen.
- 3. Der Bestellvorgang wurde gestartet.

## Nächste Schritte:

- Geben Sie Ihre Nürnberg-Pass-ID, Ihr Geburtsdatum und die Postleitzahl Ihres Wohnortes an, um die Berechtigung für das "Deutschlandticket Nürnberg-Pass" nachzuweisen.
- 2. Wählen Sie den **Gültigkeitsbeginn** Ihres Tickets. Zahlungsintervall (monatlich) und Preisstufe sind festgelegt, da das Ticket immer deutschlandweit nutzbar ist.
- 3. Ergänzen Sie Ihre **persönlichen Daten**. Wählen Sie aus, ob ein **gesetzlicher Vertreter/Vormund** vorhanden ist, und machen Sie Angaben zum **Kontoinhaber** und zur **Bankverbindung**. Setzen Sie unten **zwei Haken**, damit das Geld ohne schriftliche Erteilung vom Konto abgebucht werden darf.
- 4. Im nächsten Schritt können Sie auswählen: HandyTicket oder Chipkarte:

**Option 1: HandyTicket:** Wählen Sie die App "NürnbergMOBIL" oder "VGN Fahrplan & Tickets" zur Anzeige des Tickets aus und geben Sie die E-Mail an, mit der Sie in der App angemeldet sind oder sich später registrieren werden. Das heißt pro Ticketnutzer/Person gibt es eine E-Mail und ein App-Account.

**Option 2: Chipkarte:** Geben Sie an, ob Sie eine VAG-Chipkarte besitzen. Falls ja, müssen Sie ihre Ticketnummer angeben. Falls nein, erhalten Sie eine neue Chipkarte zugesandt.

- 5. Sie können ein **Foto** für das Ticket hochladen. Wollen Sie **kein Foto**, müssen Sie bei Fahrscheinkontrollen zusätzlich einen Lichtbildausweis (z.B. Personalausweis) vorzeigen.
- 6. Im letzten Schritt sehen Sie alle **Informationen** zu Ihrem Deutschlandticket Nürnberg-Pass **zusammengefasst** und können noch Anpassungen vornehmen. Mit **"Zahlungspflichtig bestellen"** schließen Sie die Bestellung ab.

Pass-ID auf dem digitalen Nürnberg-Pass

Gültig: 19.10.2023 bis 19.10.2024

Erika Musterfrau

01.01.1980

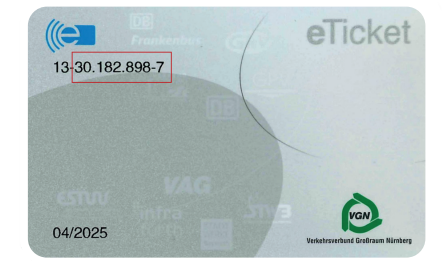

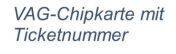

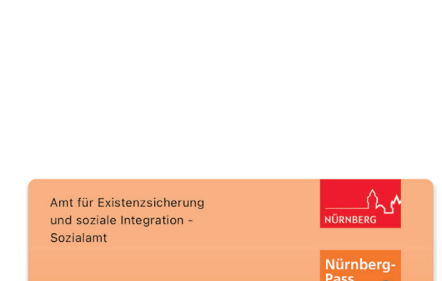

31231223

|        | D-IICKEI         |  |
|--------|------------------|--|
| von 25 | Euro, da Sie den |  |

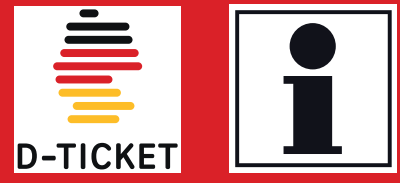

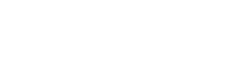

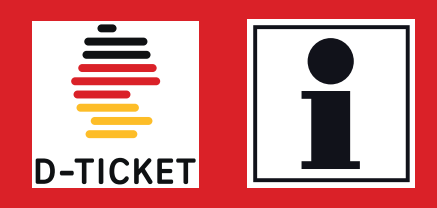

So geht es nach der Bestellung weiter, je nach Ihrer Wahl:

- Wenn Sie bereits eine Chipkarte besitzen, wird das Ticket beim nächsten Auslesen, z. B. im Bus oder bei einer Konrolle, im VGN-Gebiet automatisch aufgespielt. Für deutschlandweite Fahrten lassen Sie die Karte vorher in unseren Bussen oder im KundenCenter aktualisieren.
- Die **neue Chipkarte** wird Ihnen innerhalb einer Woche per Post zugesandt.
- Beim HandyTicket sehen Sie Ihr Ticket drei Tage vor Monatsbeginn in der ausgewählten App.
   Voraussetzung:
  - Sie haben die ausgewählte App heruntergeladen.
  - Sie haben sich mit Ihrer bei der Ticketauswahl angegebenen E-Mail registriert.
  - Sie haben die Registrierung über den per Mail versendeten Bestätigungslink oder Verifizierungscode abgeschlossen.

## Hinweise:

- Die E-Mail-Adresse bei der Auswahl HandyTicket kann nur einmal und nicht f
  ür weitere Ticketnutzer/Personen verwendet werden.
- Wenn Sie ein Deutschlandticket Nürnberg-Pass haben und einen neuen Nürnberg-Pass erhalten, müssen Sie **nichts** unternehmen, das Deutschlandticket läuft weiter.
- Gibt es eine Änderung bei der Bankverbindung, nutzen Sie untenstehenden Link.

Ausführliche Beschreibung zum Bestellprozess:

vag.de/anleitung\_DTNP

Ausführliche Beschreibung zum Verwaltungsprozess:

vag.de/anleitung\_abo

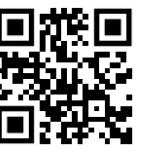

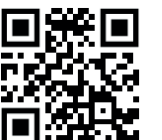

Abo verwalten/Änderungen Bankverbindung:

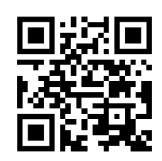

meinabo.vag.de

## Fragen/Kontaktformulare:

vag.de/kontakt/fragen-zumdeutschlandticket-bzw-abonnement

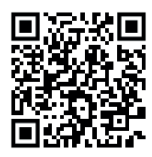

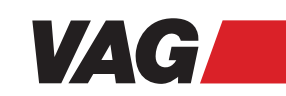